Create playlist + @# Rip CD

Let It Be

Rock

1970

The Beatles

**XXXX**t

Albim

Aude CD (E)

THE STORE

Two of Us.

Dig & Pony

**IMeMine** 

Digit

2 11 For You Blue

Get Back

Let R Be

Maggie Mae

One After 908

I've Got a Feeling

The Long and Winding ...

Across the Universe

Langh

337

3.55

3.49

2/25

0.50

4/03

0.41

3.38

2.50

3.38

233

307

Teta

>> |2) =

1.4%

2 19

2.3

12.4

10.5

12 6

2 7

8.5

8 19

2 10

12 12

## **Ripping Audio CDs:**

- 1. Insert the audio cd into your cd drive.
- 2. Open Windows Media Player. You may have a Media Player shortcut icon for this on the bottom of your screen.

Windows Media Player

😋 🔵 🔸 Let It Be (E)

Organiza + Stream +

I Photo Story 3 Ph

E Lon Goldada

(S Artist

() Album

C Genne

- Recorded TV

🕑 Lat & Ba (E:)

Videos.

Pictures

P Oth

4 E Playlists

A Ja Munic

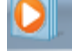

 In Windows Media Player, click Drive e: to see the contents of the audio cd.

- Place a checkmark next to the songs that you'd like to rip into your Windows Media Player library.
- 5. Once you've selected the songs, click "Rip CD".

| 🗿 Windows Media Player                                                   | /                                | _              |                          |                 |
|--------------------------------------------------------------------------|----------------------------------|----------------|--------------------------|-----------------|
| GO + Let h Be (E)                                                        | 1                                |                |                          |                 |
| Organus - Steam -                                                        | Create playlist + @# Rip CD      | 20             | Te . Drawn               | P - 6           |
| 😂 Lon Gridade                                                            | Album<br>Audie CD (E)            | 12 =           | Tate                     | Length Republic |
| <ul> <li>PlayInts</li> <li>Photo Story 3 Pla</li> <li>J Munic</li> </ul> | Let It Be<br>The Beatles<br>Root | 12)+1<br>12 -2 | Time of Us<br>Dig a Pony | 3.37<br>3.55    |

6. When the process is complete the Rip Status will read "Ripped to Library".

## Windows Media Player **Creating a Playlist:** + Library + Music 1. In Windows Media Player, click "Music" to see your entire Deganize \* Stream \* Co library. AB: 👘 Lee Galdada Ad --You can also click "Artist", "Album", or "Genre" to sort your e in Playfists Di Photo Story 3 Pla music. 10 Muniz Artist E Album Gente J Viclesza E Pictures Th E Recorded TV 🕞 Blank Disz (E) (P Other Librarian

2. For any songs that you'd like to add to your playlist, click and drag the song to the playlist window on the right.

| Let It Be                                    | 1   | Two of Us            | 3:36 | Sonno Contraction         | John Lennung Pass     | Drag items here     |
|----------------------------------------------|-----|----------------------|------|---------------------------|-----------------------|---------------------|
| The Boutley                                  | .2  | Dig # Pony           | 3:54 | Grand Cold The Banks      | John Lanning Paid     | to create a playfet |
| Rock                                         | 3   | Across the Universe  | 3:48 | Group The Bustley         | John Lanning Paul     |                     |
| See 1970                                     | 4   | 1Me Mine             | 2:25 | Grand Cold The Bestles    | George Harrison       | Play favoritat      |
|                                              | 5   | Digit                | 0:50 | GrgsGr170 The Beatles     | George Herinory Joh   | from All music      |
|                                              | 6   | Lat It Be            | 4:03 | SPS2S2CC The Bastley      | John Lannung Paul     |                     |
|                                              | 7   | Maggie Mee           | 0:40 | Grand The Bastley         | Tauttona              |                     |
|                                              | в   | I've Got a Feeling   | 3:37 | Grade The Bastles         | Joher Lannurt, Paul   | <b>\</b>            |
|                                              | 9   | One After 909        | 2:55 | CYC2CO The Beatles        | John Lannerg Paul _   |                     |
|                                              | .10 | The Long and Winding | 3:37 | Grader CO The Bastles     | Juber Lawrence Paid _ |                     |
|                                              | -11 | For You Blue         | 2:32 | GGGGCCC The Bostlan       | George Harmon         | 27                  |
|                                              | 12  | Get Back             | 3:07 | Graduation The Beatter    | John Lannunt Paul -   | ack                 |
| he Black Eyed Pees                           |     |                      |      |                           |                       |                     |
| The E.N.D. (Energy No<br>The Black Eyed Pean | - 1 | Boom Boam Pow        | 4:12 | CASES CO. Black Eyed Pear | 654                   | + Add to list       |

Repeat this step to continue adding music to your playlist.

- 3. Once you've created your playlist, you can reorder the songs by dragging them to the desired location in your playlist.
- Click on "Untitled Playlist" to change the name of your playlist.

| in tok                                                            | Bam                                  | 29/00                       |
|-------------------------------------------------------------------|--------------------------------------|-----------------------------|
| H Personal                                                        | Oterin                               | <b>9</b> • 23               |
| 1                                                                 | Two of Us<br>CACACACACA<br>Let It Be |                             |
| Step                                                              | The Brdtlin                          |                             |
| -                                                                 | an It Be - Selecto                   |                             |
| Two of UL                                                         | art Is Be - Selectio                 |                             |
| Two of UL<br>LMs Mins                                             | at b Be-Selecto                      | 21                          |
| Two of UL<br>I Ma Mine<br>Across the U                            | het blie - Selecto                   |                             |
| Two of UL<br>I Ma Mina<br>Across the U<br>Get Back                | in black from                        | 21<br>24<br>34              |
| Taup of UL<br>I Ma Mina<br>Across the U<br>Get Back<br>Maggie Mee | in black from                        | 30<br>23<br>34<br>360<br>04 |

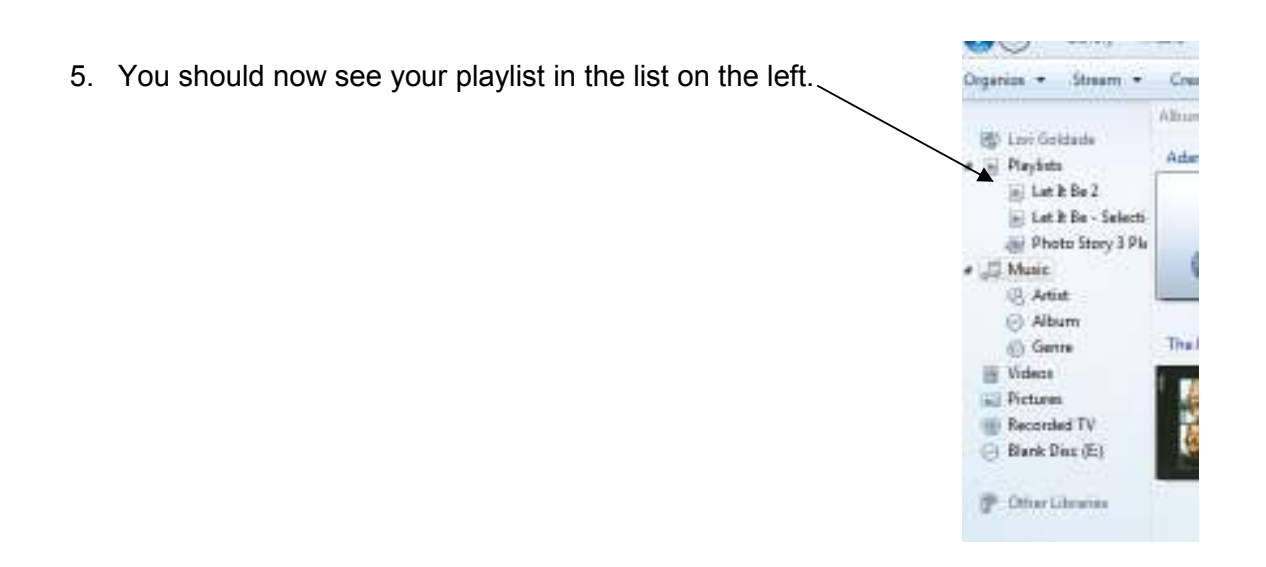

6. If you want to create an additional playlist, click "Clear List" (on the right side of the Windows Media Player window).

Sync

## Burning a CD from Windows Media Player:

- 1. Insert a blank cd into your cd drive.
- Play **Bum** 2. On the right side of the Windows Media Player 12.7 window, click the "Burn" tab. \_\_\_\_ CO Drive (E) Audio CD 79:57 free of 80 mins Bum list Drag items here to create a burn list. 111 Import Let It Be - Selections.
- 3. From the Playlist listing, drag the playlist into the Burn List window. You can also create a new burn list by dragging individual songs into this window.

|    | When your playlist is ready, slick "Start Durp"   | Play           | Burn             | Sync |   |
|----|---------------------------------------------------|----------------|------------------|------|---|
| +. | when your playlist is ready, click Start Burn .   | 🕑 Start burn   | Clear list       | 7.   | • |
|    |                                                   |                | CD Drive (E:)    |      |   |
|    |                                                   |                | Audio CD         |      |   |
|    |                                                   | CD R           | 62:38 free of 80 | mins |   |
|    | During the burning process, you'll see a progress |                | Burn list        |      |   |
|    | Cancel burn Clear list                            | Disc 1 (17:19) |                  |      | - |
|    |                                                   | ▶ Two of Us    |                  | 3:37 | 7 |
|    | CD Drive (F)                                      | I Me Mine      |                  | 2:20 | δ |
|    | Audio CD                                          | Across the Uni | verse            | 3:49 | 9 |
|    |                                                   | Get Back       |                  | 3:07 | 7 |
|    | CD R Burning: 4% completed                        | Maggie Mae     |                  | 0:41 | 1 |
|    |                                                   | The Long and   | Winding Road     | 3:38 | B |
|    |                                                   |                |                  |      |   |

5. When the burn process is complete, the disc drive will open.